## Postup pro přiložení souborů

## Ulož.to

- 1. Navštivte stránku https://uloz.to/
- 2. Klikněte na tlačítko "Nahrát soubory"
- 3. Do vyznačeného pole přetáhnete myší soubor, který chcete poslat
- 4. Nad tím bude "Pro veřejnost" to prosím změňte na "Přes odkaz"
- 5. Klikněte na "Uložit soubory"
- 6. Zkopírujte vygenerovaný odkaz v rámečku a vložte ho do našeho formuláře s přihláškou.
- 7. Odešlete

## WeTransfer (do 2 GB)

- 1. Navštivte stránku https://wetransfer.com/
- 2. Klikněte na tlačítko "no Thanks" pokud je zobrazena stránka s registrací/přihlášením
- 3. Přetáhněte do prohlížeče soubory, které chcete poslat
- 4. Zadejte e-mailovou adresu odesílatele a příjemce (příjemce uvedte zakladniumeleckaskola@email.cz)
- 5. Do mailové schránky odesílatele Vám dorazí šestimístný kód pro potvrzení odeslání, přepište ho do pole a klikněte na "Transfer"
- 6. Do e-mailu Vám dorazí zpráva s odkazem pro stažení
- 7. Zkopírujte odkaz a vložte ho do našeho formuláře s přihláškou
- 8. Odešlete